- Contents -

- 1. System requirements
- Cautions Regarding USB and Your Computer 2.
- 3. Cautions for using environment-dependent characters
- Cautions Concerning Installation
- Cautions Concerning the Operation 5
- Selecting CardMinder(TM) as the application to link Cautions Concerning Uninstallation 6
- 7.
- 8. Other Cautions
- 9. Updated features

Use in High Safety Applications

This product has been designed and manufactured on the assumption that it will be used in office, personal, domestic, regular industrial, and general-purpose applications. It has not been designed and manufactured for use in applications (simply called "high-safety applications" from here on) that directly involve danger to life and health when a high degree of safety is required, for example, in the control of nuclear reactions at nuclear power facilities, automatic flight control of aircraft, air traffic control, operation control in mass-transport systems, medical equipment for sustaining life, and missile firing control in weapons systems, and when provisionally the safety in question is not ensured.

The user should use this product with adopting measures for ensuring safety in such high-safety applications. PFU LIMITED assumes no liability whatsoever for damages arising from use of this product by the user in high-safety applications, and for any claims or compensation for damages by the user or a third party.

## 1. System requirements

- Operating System Microsoft(R) Windows(R) 7 Home Premium English Version (32bit/64bit) Microsoft(R) Windows(R) 7 Professional English Version (32bit/64bit) Microsoft(R) Windows(R) 7 Enterprise English Version (32bit/64bit) Microsoft(R) Windows(R) 7 Ultimate English Version (32bit/64bit) - CPU (Processor) Intel(R) Pentium(R) 4 1.8GHz or higher - Memory Windows(R) 7 32bit 1GB or more Windows(R) 7 64bit 2GB or more - Hard-disk space 280MB of available hard-disk space

- o Be sure to use the USB cable packaged with ScanSnap for connecting it to your computer.
- o Be sure to wait at least five seconds before re-inserting or re-connecting the USB interface cable.
  If the USB cable is re-inserted immediately after it is disconnected, ScanSnap may not function properly.
- o Use the display at High Color or higher setting. The display may sometimes be corrupted at 256 or less colors.

3. Cautions for using environment-dependent characters

- o ScanSnap Manager does not support environment-dependent characters (unicode). Do not use environment-dependent characters (unicode) for the following:
  - the name of a folder to install ScanSnap Manager
  - the name of a ScanSnap Manager user
  - characters including the name of folders and files handled in ScanSnap Manager

## 4. Cautions Concerning Installation

- o The ScanSnap Manager user interface language changes to English if the Windows language is not English, Japanese, German, French, Italian, Spanish, Chinese(simplified), Chinese(traditional) or Korean.
- o Be sure to connect the ScanSnap after installing ScanSnap Manager. The ScanSnap cannot be registered with the system correctly if ScanSnap Manager is not installed.
- o Do not install ScanSnap Manager in the root directory. ScanSnap Manager may not function properly. Install ScanSnap Manager on the appropriate directory.
- o The path name for the installation directory must not exceed 80 characters. When installing ScanSnap Manager, limit the path name for the installation directory to 80 characters.
- o When installing ScanSnap Manager in Windows first log on as Administrator.
- o Do not use the following characters in the name of the installation directory. ScanSnap Manager may not function properly if these characters are used.

¥ / ; : , . \* ? " < > |

- o Be sure to restart your computer after installing ScanSnap Manager. The re-boot registers ScanSnap to the system.
- o Uninstall ScanSnap Manager before re-installing ScanSnap Manager. ScanSnap Manager is not installed properly if it has not been uninstalled completely.

- o Specify a folder on a local disk as the installation folder.
- o When installing ScanSnap Manager in Windows(R) 7, you will see a "User Account Control" dialog box. Click the [Continue] button on the dialog box.

5. Cautions Concerning the Operation

Document sizes that can be automatically selected are: A4 (portrait), B6 (portrait) A5 (portrait), Business card (portrait/landscape) B5 (portrait), Letter (portrait) Post card (portrait), Legal (portrait) When you scan A6 size document, the size is recognized as Post card size. However, document other than the above standard sizes may be recognized as a larger sized document.

When automatic image rotation is enabled, scanning speed decreases.

When Adobe(R) Acrobat(R) or Adobe(R) Reader(R) or Acrobat(R) Reader is the selected application, please be aware of the following.

Even though you select Acrobat(R) Reader or Adobe(R) Reader(R) as the application to view the generated image, when Adobe(R) Acrobat(R) has been activated, the image will be viewed by Adobe(R) Acrobat(R).

Likewise, when Adobe(R) Acrobat(R) is start Acrobat(R) Reader or Adobe(R) Reader(R) already running, the scanned data is passed to Acrobat(R) Reader or Adobe(R) Reader(R).

When the selected application is Adobe(R) Acrobat(R) or or Adobe(R) Reader(R) or Acrobat(R) Reader, always set the file type to "PDF".

When the selected application is Adobe(R) Acrobat(R) or Adobe(R) Reader(R) or Acrobat(R) Reader, and no pages have been saved (i.e, all blank pages, an error occurs at the first page, etc.), Adobe(R) Acrobat(R) or Adobe(R) Reader(R) or Acrobat(R) Reader will start but no images will be displayed.

If you install Adobe(R) Acrobat(R) after installing ScanSnap Manager, the password function of ScanSnap Manager remains disabled. Restart ScanSnap Manager to use the function.

When using the password function, the "Failed to initialize password module" message may appear. In this case, restart the ScanSnap Manager and perform the operation again.

When scanning the document with "Excellent" selected in the "Image quality" drop-down list on the ScanSnap Manager dialog box, scanning speed may extremely slow down or memory may get exhausted. If ScanSnap Manager becomes irresponsive as described above, select "Better" or "Best" instead and retry scanning.

If power cable or interface cable of scanner is detached during scanning, this software may be terminated illeagally. So, please do not remove them during the scanner is scanning. Operations using Terminal Service Client and Remote Desktop Connection Client services are not guaranteed.

In the "Scan to E-mail" window, if you mark the "Save scanned images to file" checkbox, files are saved with a name specified on the [Save] tab of the "Scan and Save Settings" dialog box. The file name you typed in in the "File name" field is not used for saving files.

6. Selecting CardMinder as the application to link (Application)

- o When CardMinder is started, the "Application" setting automatically becomes CardMinder. This setting is restored when you exit CardMinder.
- o While the ScanSnap Manager "Scan and Save Settings" screen is displayed, scanning cannot be performed with CardMinder. Close the "Scan and Save Settings" screen, and try again.

7. Cautions Concerning Uninstallation

- o Perform uninstallation from "Add/Remove Programs" in the control panel.
- o When uninstalling ScanSnap Manager from Windows(R) first log on as Administrator.
- o Be sure to restart your computer after uninstalling ScanSnap Manager.
- o The Windows "Add New Hardware Wizard" will be started if ScanSnap is connected when restarting your computer after uninstallation. At uninstallation, either turn ScanSnap off, or disconnect the USB cable.
- o When uninstalling ScanSnap Manager in Windows(R) 7, you will see a "User Account Control" dialog box. If you are logged on to the system with an Administrator account, click the [Continue] button, and if you are not, select an Administrator account, enter a password, and then click the [OK] button.

8. Other Cautions

- o Two or more ScanSnap scanners cannot be connected at the same time.
- o Avoid the following during scanning or while waiting for the scanner initialize (the scan lamp is calibrating). The system may become unstable.
  - Inserting or disconnecting the USB cable connected to ScanSnap
  - Turning ScanSnap on or off
  - Uninstalling ScanSnap Manager
- o Scanning may not perform properly if the system is started after your

computer enters the power save mode or suspend mode during scanning or while the lamp is calibrating.

In that case, turn your scanner off then back on again, and then try scanning again.

\_\_\_\_\_

 Documents longer than the Paper size setting cannot be scanned. You will be notified of a multi-feed in this case.
If a multi-feed frequently occurs, check the Paper size setting.

9. Updated features

o This product is Windows(R) 7-compatible.

Microsoft and Windows are either registered trademarks or trademarks of Microsoft Corporation in the United States and/or other countries.

Intel and Pentium are trademarks or registered trademarks of Intel Corporation in the United States and other countries.

Adobe, the Adobe logo, Acrobat, Adobe Reader, and Acrobat Reader are either registered trademarks or tradenames of Adobe Systems Incorporated in the United States and/or other countries.

ScanSnap, the ScanSnap logo, and CardMinder are registered trademarks or trademarks of PFU LIMITED in Japan.

Other company names and product names are trademarks or registered trademarks of the respective companies.

All Rights Reserved, Copyright(C) PFU LIMITED 2001-2010